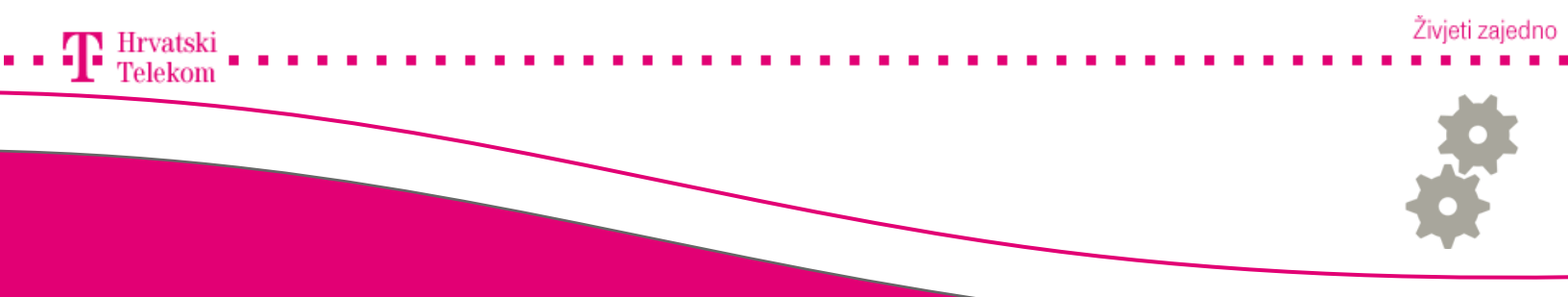

# Nadogradnja Android operativnog sustava

Upute za nadogradnju Android operativnog sustava

### Se Podešavanje postavki

• Nadogradnja se vrši kroz operacijski sustav mobilnog telefona, prvo otvarate glavni izbornik (broj 1).

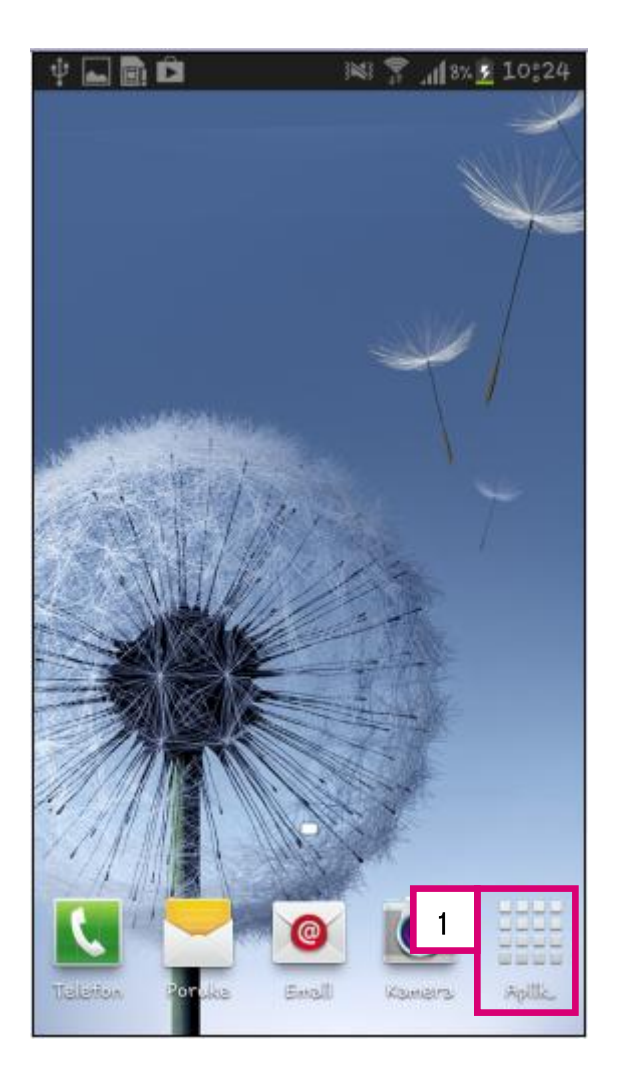

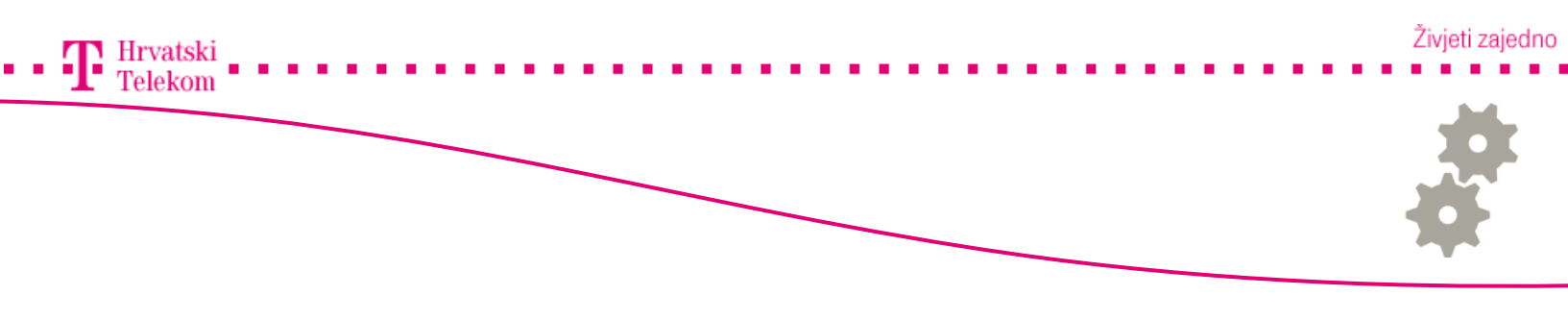

## Podešavanje postavki

• Nakon što se otvori glavni izbornik odaberite Postavke (broj 1).

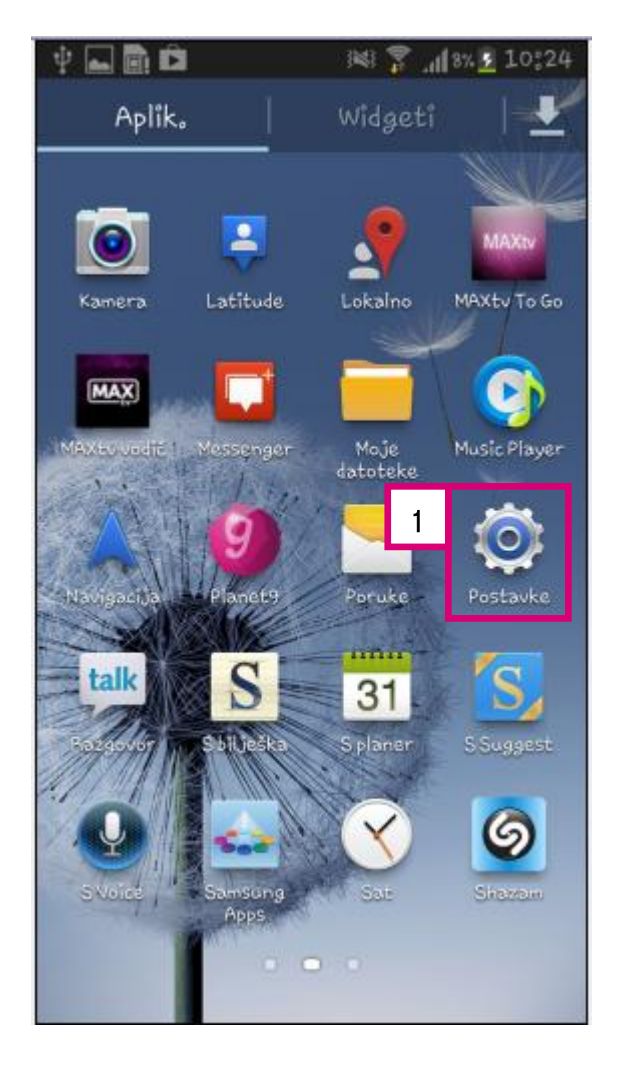

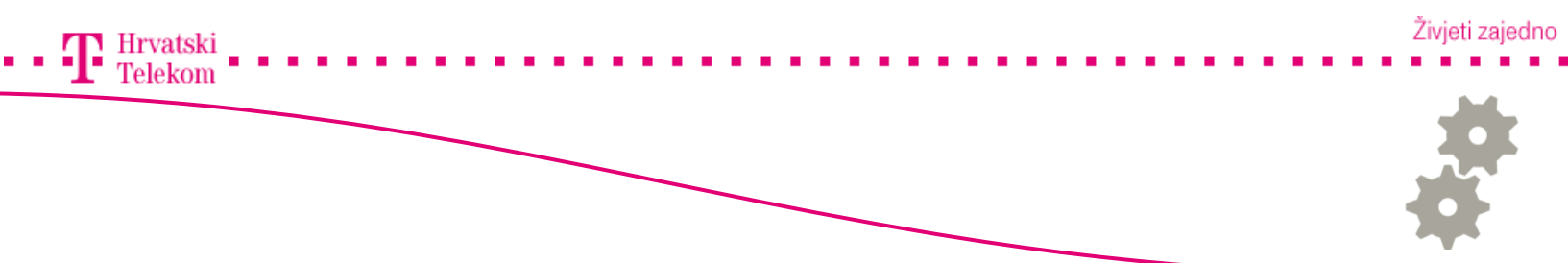

#### Podešavanje postavki

• Zatim odaberite **O uređaju** (broj 1).

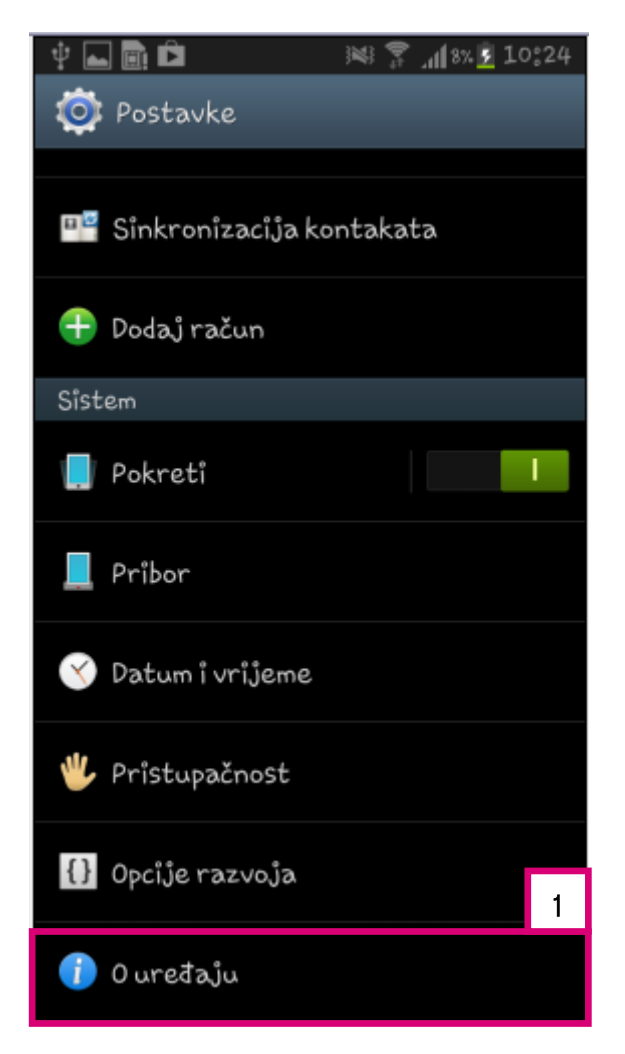

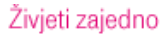

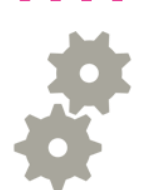

#### Podešavanje postavki

Hrvatski

Telekom

5

• Ovdje odaberite Aktualizacija softvera (broj 1).

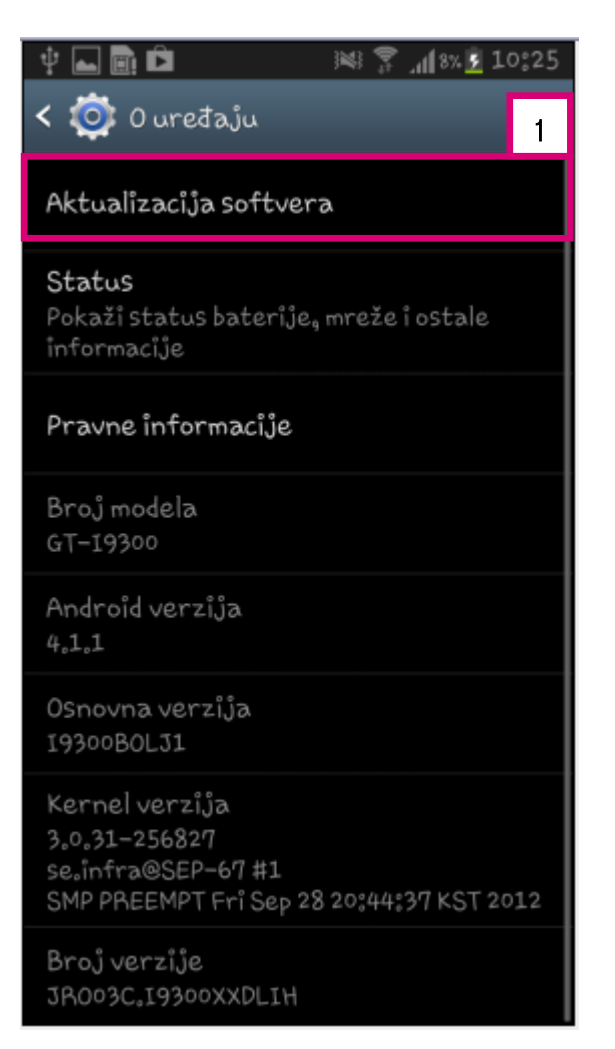

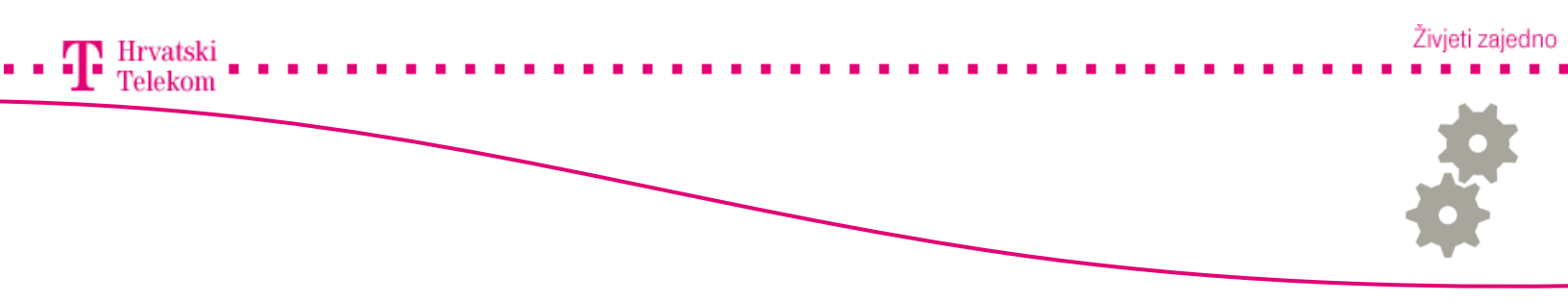

#### Se Podešavanje postavki

• Zatim odaberite **Aktualiziraj** (broj 1) te možete staviti kvačicu na **Auto. učitavanje** (broj 2) tako da vam sustav automatski provjerava buduće nadogradnje.

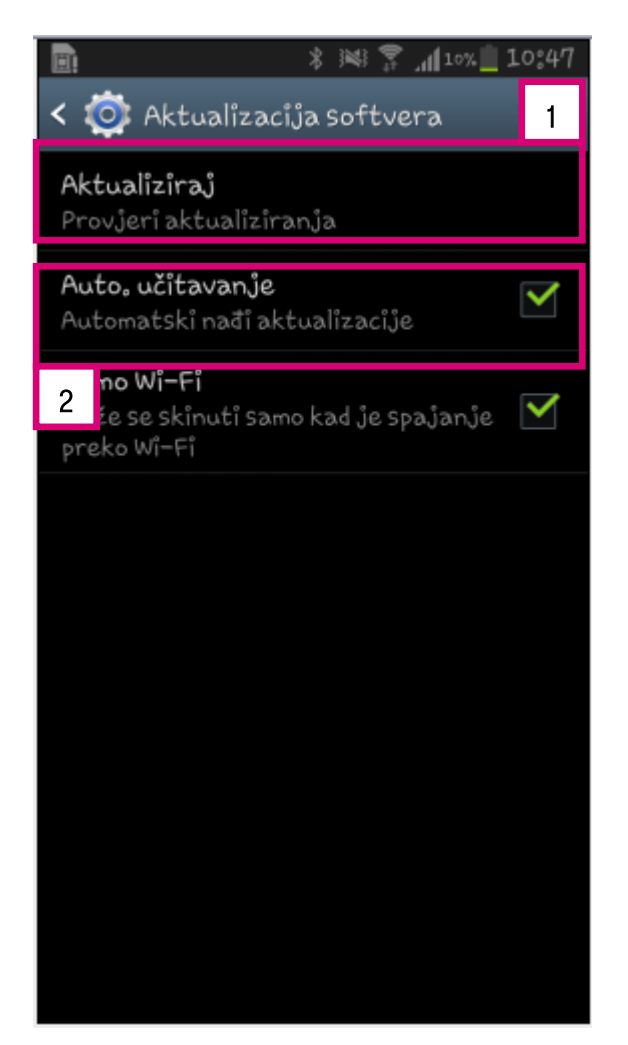